×

# **Consultar Ordem de Serviço de Aferição**

Veja, abaixo, o exemplo da tela com o resultado da consulta aos dados de uma ordem de serviço de aferição de hidrômetro tipos: **285** (aferição de hidrômetro inferior a 20m<sup>3</sup>), **286** (superior a 20m<sup>3</sup>) e **287** (aferição de hidrômetro *in loco* sem substituição de hidrômetro) com os **Dados da Aferição do Hidrômetro** disponíveis para consulta

### Observação

Informamos que os dados exibidos nas telas a seguir são fictícios, e não retratam informações de clientes.

Last update: 28/12/2022 ajuda:consultar\_ordem\_de\_servico\_afericao https://www.gsan.com.br/doku.php?id=ajuda:consultar\_ordem\_de\_servico\_afericao 21:03

| Consultat Orde                          | in de Selvi                        | ý v                                   |                       |             |                       |  |  |  |
|-----------------------------------------|------------------------------------|---------------------------------------|-----------------------|-------------|-----------------------|--|--|--|
|                                         |                                    |                                       |                       |             | Ajud                  |  |  |  |
| Número da OS:                           | P                                  | Pesquisar outra O                     | raem ae Serviço       |             |                       |  |  |  |
| Numero da 03.                           |                                    | - resquisai                           | ]                     |             |                       |  |  |  |
|                                         |                                    |                                       |                       | OS Anterior | Próxima OS            |  |  |  |
|                                         | D                                  | ados Gerais da O                      | rdem de Servico       |             | /                     |  |  |  |
| Número da OS:                           | 45920099                           | Situação da                           | OS:                   |             |                       |  |  |  |
| numero un os.                           | ENCERRAD                           | A<br>Situação do                      | DA:                   |             |                       |  |  |  |
| Número do RA:                           | ENCERRAD                           | Situação do RA:<br>ENCERRADO          |                       |             |                       |  |  |  |
| Data da Geração:                        | 19/12/2022                         | <u>1</u>                              |                       |             |                       |  |  |  |
| Tipo do Serviço:                        | AFERIC HID                         | AFERIC HID OFIC INF 20 M3             |                       |             |                       |  |  |  |
| Observação:                             |                                    |                                       |                       | 1.          |                       |  |  |  |
| Valor do Serviço                        | 242,0                              | )5 Valor do Sei                       | viço Atual:           |             |                       |  |  |  |
| Original:<br>Prioridade Original:       | CAGEPA                             |                                       |                       |             |                       |  |  |  |
| Prioridade Atual:                       | CAGEPA                             |                                       |                       |             |                       |  |  |  |
| da OS:                                  | 126 FA                             | TURAMENTO E C                         | OBRANCA DO LIT        | ORAL (TE    |                       |  |  |  |
| Usuário da Geração<br>da OS:            | 99999 GS                           | SAN ADMIN                             |                       |             |                       |  |  |  |
| Unidade Atual:<br>Data da Última        | 126 FA                             | TURAMENTO E C                         | OBRANÇA DO LIT        | ORAL (TE    | hir Eater de OO       |  |  |  |
| Emissão:<br>Data do Validado:           |                                    |                                       |                       | EXI         | <u>DIFFOTOS da US</u> |  |  |  |
| Data de validade.                       |                                    |                                       | ~                     |             |                       |  |  |  |
| Data da Programac                       | ăo:                                | Dados da Pro                          | <u>gramaçao</u>       |             |                       |  |  |  |
| Equipe da Programa                      | ição:                              |                                       |                       |             |                       |  |  |  |
|                                         |                                    | Dados do Local (                      | la Ocorrência         |             |                       |  |  |  |
| Matrícula do Imóvel<br>Pota:            | : (                                | 521790 001.                           | 001.090.3406.000      | )           |                       |  |  |  |
| Endereco da Ocorrá                      | incia:                             | AVENIDA DESEMBA                       | ARGADOR BOTO DE       | MENESES -   | -                     |  |  |  |
| Lindereço da Ocorre                     | incia.                             | ROGER JOAO PES                        | 50A PB 58020-         |             | lh.                   |  |  |  |
| Ponto de Referência                     | a:                                 |                                       |                       |             | 11.                   |  |  |  |
|                                         | Dados                              | do Encerramento                       | da Ordem de Ser       | viço        |                       |  |  |  |
| Data da Execução:<br>Data da Execução n | o Sistema                          | 19/12/2022 09:                        | 25:16                 |             |                       |  |  |  |
| Parecer do Encerra                      | mento:                             | Ordem de serviCo encerrada atravEs da |                       |             |                       |  |  |  |
| Área Pavimentação                       |                                    | AfriCAo do Hi                         | idrOmetro             | ,           | 11.                   |  |  |  |
| Comercial Atualizad                     | o:                                 | NÃO                                   |                       |             |                       |  |  |  |
| Serviço Cobrado:                        |                                    | SIM                                   |                       |             |                       |  |  |  |
| Percentual da Cobra<br>Valor Cobrado:   | ança:                              | 0,00 %                                |                       |             |                       |  |  |  |
| Motivo do Encerram                      | ento:                              | CONCLUSAO DO                          | O SERVICO             | 201722      |                       |  |  |  |
| Usuário do Encerra                      | mento:<br>mento:                   | 125 CADAS<br>9999 GSAN AL             | MIN                   | DO LITORAL  |                       |  |  |  |
| Funcionário:                            |                                    |                                       |                       |             |                       |  |  |  |
| Agente Comercial:<br>Servico de Medição |                                    |                                       |                       |             |                       |  |  |  |
| , at nourguo                            |                                    | Dados da Afericão                     | o do Hidrômetro       |             |                       |  |  |  |
| Hidrômetro Aferido                      | SIM                                | yav                                   |                       |             |                       |  |  |  |
| Bancada:                                | BANC                               | ADA Nº 04                             |                       |             |                       |  |  |  |
| nouvo da Não Atêri                      | au.                                |                                       |                       |             |                       |  |  |  |
| Número do Hidrôm                        | etro:                              | Dados do Hi                           | drömetro<br>Canacidad | e: 15M      | 3/HORA                |  |  |  |
| Marca:                                  |                                    | SENSUS                                | Diâmetro:             | 1/2 P       | OL                    |  |  |  |
|                                         |                                    | Dadoo da                              | Maricão               |             |                       |  |  |  |
| Medição B                               | ancada                             | Dados da l                            | Medição Hi            | drômetro    |                       |  |  |  |
| Vazão(l/h)                              | Volume<br>Escoado(m <sup>3</sup> ) | Leitura<br>Inicial(m <sup>3</sup> )   | Leitura<br>Final(m³)  | Erro(%)     | Erro Adm.(%)          |  |  |  |
| Q3/Qn 20,00                             | 5,00                               | 15,10                                 | 20,00                 | - 2,00      | - 5,00 a 5,00         |  |  |  |
| Q1/Qm 30,00                             | 5,00                               | 15,03                                 | 20,40                 | 0,20        | - 10,00 a 10,00       |  |  |  |
| Resultado:                              |                                    |                                       |                       |             |                       |  |  |  |
|                                         |                                    |                                       |                       |             |                       |  |  |  |
|                                         |                                    |                                       | I provide the second  | Parcoar     | ualizar Erector       |  |  |  |

Base de Conhecimento de Gestão Comercial de Saneamento - https://www.gsan.com.br/

Acima, caso queira consultar as fotos tiradas durante a aferição clique no *link* **Exibir Fotos da Ordem de Serviço**, no quadro **Dados Gerais da Ordem de Serviço**.

Caso queira imprimir o parecer clique em <u>Imprimir Parecer</u>. Para imprimir a ordem de serviço, clique em <u>Imprimir</u>, conforme exemplos **aqui** e **aqui**.

Para encerrar as ordens de serviço do tipo **285** (aferição de hidrômetro inferior a 20m<sup>3</sup>), **286** (superior a 20m<sup>3</sup>) e **287** (aferição de hidrômetro in Loco sem substituição de hidrômetro) clique **AQUI**.

Para consultar outros tipos de ordem de serviço clique AQUI.

### Parecer

| CAGEPA                                                                                                    | PARECER DE ENCERRAMENTO DA                                                                                       | ORDEM DE SERVIÇO                                  | PAG 1 / 1<br>27/12/2022<br>08.20.55 |
|----------------------------------------------------------------------------------------------------|----------------------------------------------------------------------------------------------------|---------------------------------------------------|-------------------------------------|
| Dados Gerais d                                                                                            | la Ordem de Serviço                                                                                              |                                                   |                                     |
| Número do RA:                                                                                             | 96552984                                                                                                    | Situação da OS:                                   | ENCERRADA                           |
| Número da OS:                                                                                             | 45920078                                                                                                    | Data da geração                                   | 15/12/2022                          |
| Tipo do serviç                                                                                            | O: 28 - AFERIC HID OFIC INF 20                                                                                   | мз                                                |                                     |
| Data da última                                                                                            | emissão: 20/12/2022                                                                                              |                                                   |                                     |
| Unidade de ger                                                                                            | ação da OS: 126 - FZ                                                                                             | ATURAMENTO E                                      |                                     |
| Usuário de ger                                                                                            | <b>ação da OS:</b> 9999 - G                                                                                      | SAN ADMIN                                         |                                     |
| Matrícula Clie                                                                                            | nte: 5352                                                                                                    |                                                   |                                     |
| Nome Cliente:                                                                                             | JAIRTON GONCALVES                                                                                                |                                                   |                                     |
| RG Cliente: 42                                                                                            | 25145 SSDS/PB                                                                                                    |                                                   |                                     |
| CPF Cliente:                                                                                              | 499.010.4 3-91                                                                                                   |                                                   |                                     |
| Matrícula Imóv                                                                                            | rel: 6841052                                                                                                    |                                                   |                                     |
| ndereço Imóvel<br>bservação                                                                               | L: RUA MARIA JOSE FERREIRA DA SII<br>58020-                                                                      | LVA JARDIM DAS ACACIA                             | S JOAO PESSOA PB                    |
| Endereço Imóvel<br>Observação                                                                             | L: RUA MARIA JOSE FERREIRA DA SII<br>58020-                                                                      | LVA JARDIM DAS ACACIA                             | S JOAO PESSOA PB                    |
| Endereço Imóvel<br>Observação<br>Dados do Encern                                                          | L: RUA MARIA JOSE FERREIRA DA SII<br>58020-<br>ramento da Ordem de Serviço                                       | LVA JARDIM DAS ACACIA                             | S JOAO PESSOA PB                    |
| Endereço Imóvel<br>Observação<br>Dados do Encern<br>Data do encerra                                       | L: RUA MARIA JOSE FERREIRA DA SII<br>58020-<br>ramento da Ordem de Serviço<br>amento: 16/12/2022 Ho              | LVA JARDIM DAS ACACIA<br>pra do encerramento: 11  | s joao pessoa pb                    |
| Endereço Imóvel<br>Observação<br>Dados do Encern<br>Data do encerna<br>Varecer do ence                    | L: RUA MARIA JOSE FERREIRA DA SII<br>58020-<br>ramento da Ordem de Serviço<br>amento: 16/12/2022 Ho<br>erramento | LVA JARDIM DAS ACACIA<br>Dra do encerramento: 11  | s joao pessoa pb                    |
| Endereço Imóvel<br>Observação<br>Dados do Encern<br>Data do encerra<br>Parecer do ence<br>45920078        | L: RUA MARIA JOSE FERREIRA DA SII<br>58020-<br>ramento da Ordem de Serviço<br>amento: 16/12/2022 Ho<br>erramento | LVA JARDIM DAS ACACIA<br>ora do encerramento: 11  | s joao pessoa pb                    |
| Endereço Imóvel<br>Observação<br>Dados do Encern<br>Data do encerna<br>Pata do encerna<br>Pata do encerna | L: RUA MARIA JOSE FERREIRA DA SII<br>58020-<br>ramento da Ordem de Serviço<br>amento: 16/12/2022 Ho<br>erramento | DVA JARDIM DAS ACACIA<br>Dora do encerramento: 11 | s Joao pessoa pb                    |
| Endereço Imóvel<br>Observação<br>Dados do Encern<br>Data do encerra<br>Parecer do ence<br>45920078        | L: RUA MARIA JOSE FERREIRA DA SII<br>58020-<br>ramento da Ordem de Serviço<br>amento: 16/12/2022 Ho<br>erramento | LVA JARDIM DAS ACACIA<br>ora do encerramento: 11  | s Joao pessoa pe                    |
| Endereço Imóvel<br>Observação<br>Dados do Encern<br>Data do encerna<br><u>Parecer do ence</u><br>45920078 | L: RUA MARIA JOSE FERREIRA DA SII<br>58020-<br>ramento da Ordem de Serviço<br>amento: 16/12/2022 Ho<br>erramento | DVA JARDIM DAS ACACIA                             | s Joao pessoa pb<br>.:32            |
| Endereço Imóvel<br>Observação<br>Dados do Encern<br>Data do encerna<br>Parecer do ence<br>45920078        | L: RUA MARIA JOSE FERREIRA DA SII<br>58020-<br>ramento da Ordem de Serviço<br>amento: 16/12/2022 Ho<br>erramento | LVA JARDIM DAS ACACIA<br>ora do encerramento: 11  | s joao pessoa pb                    |
| Endereço Imóvel<br>Observação<br>Dados do Encerra<br>Data do encerra<br>Parecer do ence<br>45920078       | L: RUA MARIA JOSE FERREIRA DA SII<br>58020-<br>ramento da Ordem de Serviço<br>amento: 16/12/2022 Ho<br>erramento | DVA JARDIM DAS ACACIA                             | s Joao pessoa pb                    |
| Endereço Imóvel<br>Observação<br>Dados do Encern<br>Data do encerna<br>Parecer do ence<br>45920078        | L: RUA MARIA JOSE FERREIRA DA SII<br>58020-<br>ramento da Ordem de Serviço<br>amento: 16/12/2022 Ho<br>erramento | LVA JARDIM DAS ACACIA<br>pra do encerramento: 11  | s Joao Pessoa PB                    |
| Endereço Imóvel<br>Observação<br>Dados do Encern<br>Data do encerna<br>Parecer do ence<br>45920078        | L: RUA MARIA JOSE FERREIRA DA SII<br>58020-<br>ramento da Ordem de Serviço<br>amento: 16/12/2022 Ho<br>erramento | DVA JARDIM DAS ACACIA                             | s JOAO PESSOA PB                    |

## Ordem de Serviço de Aferição

|                                                                                                    | GSAN - SISTEMA INTEGRADO DE GESTÃO DE SERVIÇOS DE SANEAMENTO<br>COMPANHIA DE SANEAMENTO DA PARAIBA<br>AFERIÇÃO DE HIDRÔMETRO IN LOCO                                                                                                    |                                                                                                    |                                                                                                    |                                                                                                    |                                                                                                    |                                                                                 |  |  |  |  |
|----------------------------------------------------------------------------------------------------|----------------------------------------------------------------------------------------------------|----------------------------------------------------------------------------------------------------|----------------------------------------------------------------------------------------------------|----------------------------------------------------------------------------------------------------|----------------------------------------------------------------------------------------------------|---------------------------------------------------------------------------------|--|--|--|--|
| INSCRIÇÃO<br>SITUAÇÃO J<br>SERVIÇO SI<br>TIPO DA SI<br>ESPECIFICI<br>DATA DA SI<br>ATENDENTE<br>SOLICITAN<br>ENDEREÇO:<br>PONTO REFF<br>LOCAL DA O<br>TIPO DE CO<br>ÚLTIMAS CI                                                                                                    | :001.001.290000<br>ÁGUDA/ESGOTO: 3 - LIG<br>DLICITADO: 285 - AFERIC<br>DLICITAÇÃO: SUBST DE HII<br>AÇÃO: 143 - PARA AFERICA<br>DLICITAÇÃO: 15/12/2022<br>:<br>TE: 6841052 - JAIRTON<br>RUA MARIA JOSE FERREIR<br>ERÊNCIA:<br>DCORRÊNCIA:<br>DCORRÊNCIA:<br>DCORDENADAS: (x)-7.115153 | IMÓVEL: 6841052<br>ADO /1 - POTENCIAL<br>HID OFIC INF 20 M3<br>DROMETRO<br>.0<br>HORA DA SOLICITAÇÃO:<br>GONCALVES<br>A DA SILVA JARDIM DAS .<br>3333330000 (y)-34.86902000000 | QTDE ECONOMIAS: F<br>HID<br>PAV.<br>PAV.<br>DAT.<br>11:12:00 UNI<br>TEL<br>ACACIAS JOAO PESSO<br>BAI<br>DAT | ES/1<br>RÔMETRO ATUAL: A057<br>IMENTO RUA: 4 - PA<br>IMENTO CALÇADA: 7<br>A PREVISÃO: 25/12/2<br>DADE ATENDIMENTO:<br>EFONE: (83)9874340<br>A PB 58020-<br>RRO: 33 - JARDIM D<br>A DO CORTE:<br>1250000000000 (y)-3 | CATEGORIA: R<br>[132620<br>RALELEPIPEDO<br>- MOSAICO<br>2022<br>126-FATURA<br>LITORAL (T<br>AS ACACIAS<br>34.8690350000 | ESIDENCIAL<br>MENTO E COBRANÇA DO<br>ERCEIROS)<br>000000                        |  |  |  |  |
| A agua e v                                                                                                    | A agua e vida. Preserve a natureza.                                                                                                    |                                                                                                    |                                                                                                    |                                                                                                    |                                                                                                    |                                                                                 |  |  |  |  |
|                                                                                                    |                                                                                                    |                                                                                                    |                                                                                                    |                                                                                                    |                                                                                                    |                                                                                 |  |  |  |  |
| Quantidade                                                                                                    | DÉBITOS<br>Quantidade: 4                                                                                                    |                                                                                                    |                                                                                                    |                                                                                                    |                                                                                                    |                                                                                 |  |  |  |  |
| valor (R\$)                                                                                                    | : 221,91                                                                                                    | ADEDICÃO DO U                                                                                                    | TODÔMERDO TH                                                                                                | 1000                                                                                                    |                                                                                                    |                                                                                 |  |  |  |  |
|                                                                                                    |                                                                                                    | DADOS DO                                                                                                    | HIDRÔMETRO IN                                                                                               | TOCO                                                                                                    |                                                                                                    |                                                                                 |  |  |  |  |
| DADOS DO HIDROMETRO     Marca: TECNOBRAS   Número: A05T132620   Capacidade: 3 M3/HORA   Diâmetro: 1/2 POL     Tipo: 3 - MULT MAGNETICO   Local Instalação: EXTERNO   Tipo Proteção: 2 - TAMPA CONCRETO     Data da Instalação: 19/10/2005   Capacidade: 3 M3/HORA   Diâmetro: 1/2 POL |                                                                                                    |                                                                                                    |                                                                                                    |                                                                                                    |                                                                                                    |                                                                                 |  |  |  |  |
|                                                                                                    |                                                                                                    | LEITURAS                                                                                                    | 5 E CONSUMOS                                                                                                |                                                                                                    |                                                                                                    |                                                                                 |  |  |  |  |
| Ref                                                                                                    | Referência   Leitura   Consumo   Anormalidade     02/2022   2702   6     01/2022   2696   18     12/2021   2678   20                                                                                                    |                                                                                                    |                                                                                                    |                                                                                                    |                                                                                                    |                                                                                 |  |  |  |  |
|                                                                                                    | DADOS DA AFERIÇÃO                                                                                                    |                                                                                                    |                                                                                                    |                                                                                                    |                                                                                                    |                                                                                 |  |  |  |  |
|                                                                                                    | MEDIÇÃO DA BANCADA                                                                                                    |                                                                                                    | MEDIÇÃ                                                                                                    | MEDIÇÃO DO HIDRÔMETRO                                                                                                    |                                                                                                    | PORTARIA Nº 246/00 E<br>295/18 DO INGEIRO<br>RESULAMENTO TÉCNICO<br>METROLÓSICO |  |  |  |  |
|                                                                                                    | VAZÃO (1/h)                                                                                                    | VOLUME ESCOADO<br>(m <sup>3</sup> )                                                                                                    | LEITURA INICIAL<br>(m <sup>3</sup> )                                                                        | LEITURA FINAL<br>(m <sup>3</sup> )                                                                                                    | ERRO (%)                                                                                                    | ERRO ADMISSÍVEL<br>INMETRO (%)                                                  |  |  |  |  |
| Q3/Qn                                                                                                    |                                                                                                    |                                                                                                    |                                                                                                    |                                                                                                    |                                                                                                    | ±5                                                                              |  |  |  |  |
| Q2/Qt                                                                                                    |                                                                                                    |                                                                                                    |                                                                                                    |                                                                                                    |                                                                                                    | ±5                                                                              |  |  |  |  |
| Q1/Qmin                                                                                                    |                                                                                                    |                                                                                                    |                                                                                                    |                                                                                                    |                                                                                                    | ±10                                                                             |  |  |  |  |
| OCORRÊNCIA DATA: /   Serviço Executado Cancelado Pelo Cliente   Serviço Já Executado Hidrômetro Parado   Falta de Condição Técnica Hidrômetro Danificado   DBSERVAÇÃO / MATERIAL: DATA: //                                                                                            |                                                                                                    |                                                                                                    |                                                                                                    |                                                                                                    |                                                                                                    |                                                                                 |  |  |  |  |
| MAT:                                                                                                    | ASS:                                                                                                    |                                                                                                    | ASS CLIE                                                                                                    | :NTE :                                                                                                    |                                                                                                    |                                                                                 |  |  |  |  |
|                                                                                                    |                                                                                                    |                                                                                                    |                                                                                                    |                                                                                                    |                                                                                                    |                                                                                 |  |  |  |  |

## Referências

**Consultar Ordem de Serviço** 

Manter Ordem de Serviço

Gerar Ordem de Serviço

**Termos Principais** 

#### **Ordem de Serviço**

Clique aqui para retornar ao Menu Principal do GSAN

×

From: https://www.gsan.com.br/ - Base de Conhecimento de Gestão Comercial de Saneamento

Permanent link: https://www.gsan.com.br/doku.php?id=ajuda:consultar\_ordem\_de\_servico\_afericao

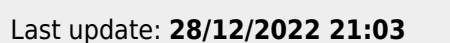

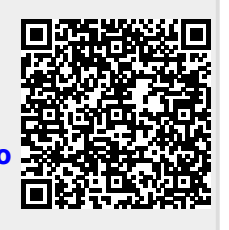